# Generare un CSR con la guida dei nomi alternativi in Prime Collaboration Provisioning (PCP)

# Sommario

Introduzione Prerequisiti Requisiti Componenti usati Premesse Procedura e passaggi Ulteriori note

# Introduzione

In questo documento viene descritto come generare una richiesta di firma del certificato (CSR) nel provisioning principale per consentire nomi alternativi.

# Prerequisiti

## Requisiti

- Un'Autorità di certificazione (CA) dovrà firmare il certificato generato da PCP, è possibile utilizzare un server Windows o farlo firmare online da un CA.

Se non si è certi della modalità di firma del certificato da parte di una risorsa online della CA, fare riferimento al collegamento seguente

### https://www.digicert.com/

- Sarà necessario l'accesso root all'interfaccia della riga di comando (CLI) di Prime Provisioning. L'accesso alla radice viene generato al momento dell'installazione.

**Nota:** Per le versioni PCP 12.X e successive, fare riferimento alla parte inferiore di questo documento in Ulteriori note

## Componenti usati

Prime Collaboration Provisioning

Le informazioni discusse in questo documento fanno riferimento a dispositivi usati in uno specifico ambiente di emulazione. Su tutti i dispositivi menzionati nel documento la configurazione è stata

ripristinata ai valori predefiniti. Se la rete è operativa, valutare attentamente eventuali conseguenze derivanti dall'uso dei comandi.

## Premesse

In questo modo sarà possibile accedere a Prime Collaboration Provisioning (PCP) per scopi aziendali con più voci DNS (Domain Name Server) utilizzando lo stesso certificato e non si verificherà l'errore del certificato quando si accede alla pagina Web.

# Procedura e passaggi

Al momento della stesura del presente documento, dall'interfaccia utente grafica (GUI) è possibile generare il CSR solo senza un nome alternativo. Di seguito sono riportate le istruzioni per eseguire questa operazione.

Passaggio 1. Accedere a PCP come utente root

Passaggio 2. Passare a /opt/cupm/httpd/ tramite il cd di input /opt/cupm/httpd/

Passaggio 3. Digitare: vi san.cnf

### Nota: Verrà creato un nuovo file denominato san.cnf che sarà vuoto al momento

Passaggio 4. Premere I per inserire (in modo da poter modificare il file) e copiare/incollare quanto segue nel campo grigio

Si noti inoltre che la voce in basso DNS.1 = pcptest23.cisco.ab.edu è la voce DNS primaria che verrà utilizzata per CSR e DNS.2 sarà la voce secondaria; In questo modo è possibile accedere a PCP e utilizzare una delle voci DNS.

Dopo aver copiato/incollato l'esempio, rimuovere gli esempi pcptest con quelli necessari per l'applicazione.

```
[ req ] default_bits = 2048 distinguished_name = req_distinguished_name req_extensions = req_ext [
req_distinguished_name ] countryName = Country Name (2 letter code) stateOrProvinceName = State or Province Name
(full name) localityName = Locality Name (eg, city) organizationName = Organization Name (eg, company) commonName =
Common Name (e.g. server FQDN or YOUR name) [ req_ext ] subjectAltName = @alt_names [alt_names] DNS.1 =
pcptest23.cisco.ab.edu DNS.2 = pcptest.gov.cisco.ca
Passaggio 5. Digitare: esc, quindi digitare :wql (il file e le modifiche appena apportate verranno salvati).
```

Passaggio 6. Per rendere effettivo il file di configurazione, riavviare i servizi. Digitare: /opt/cupm/bin/cpcmcontrol.sh stop

digitare /opt/cupm/bin/cpcmcontrol.sh status per verificare che tutti i servizi siano stati arrestati

Passaggio 7. Digitare questo comando per consentire il ripristino dei servizi: /opt/cupm/bin/cpcmcontrol.sh start

Passaggio 8. È comunque necessario trovarsi nella directory /opt/cupm/httpd/, è possibile digitare pwd per trovare la directory corrente per essere certi.

Passaggio 9. Eseguire questo comando per generare la chiave privata e CSR.

#### openssl req -out PCPSAN.csr -newkey rsa:2048 -nodes -keyout PCPSAN.key -config san.cnf

[root@ryPCP11-5 httpd]# openssl req -out PCPSAN.csr -newkey rsa:2048 -nodes -keyout private.key -config san.cnf Generating a 2048 bit RSA private key .........+++ ......+++ writing new private key to 'private.key' ----- You are about to be asked to enter information that will be incorporated into your certificate request. What you are about to enter is what is called a Distinguished Name or a DN. There are quite a few fields but you can leave some blank For some fields there will be a default value, If you enter '.', the field will be left blank. ----- Country Name (2 letter code) []:US State or Province Name (full name) []:TX Locality Name (eg, city) []:RCDN Organization Name (eg, company) []:CISCO Common Name (e.g. server FQDN or YOUR name) []:doctest.cisco.com [root@ryPCP11-5 httpd]#

II CSR viene generato e per verificare se contiene i nomi alternativi corretti digitare questo comando

[root@ryPCP11-5 httpd]# openssl req -noout -text -in PCPSAN.csr | grep DNS DNS:pcptest23.cisco.ab.edu, DNS:pcptest.gov.cisco.ca [root@ryPCP11-5 httpd]#

**Nota:** Se le voci DNS corrispondono a quelle mostrate al passaggio 4, dovrebbe essere visualizzato lo stesso valore immesso al passaggio 4. Dopo averlo verificato, procedere al passaggio successivo

Passaggio 10. Utilizzare un programma denominato winscp o filezilla connettersi a PCP come utente root e passare alla directory **/opt/cupm/httpd/** e spostare il file .csr dal server PCP al desktop.

| C/Wtenlykogin                |      |               | /ept/cupm/httpd |                       |          |                       |   |
|------------------------------|------|---------------|-----------------|-----------------------|----------|-----------------------|---|
| Name                         | Size | Type          |                 | None                  | Site     | Changed               | ~ |
| Documents.                   |      | System Folder |                 | build                 |          | 8/25/2016-854-00 AM   |   |
| - Deveniends                 |      | System Folder |                 | privata.key           | 2 KB     | 9/12/2017 10:11:35 AM |   |
| tevorites                    |      | File fulder   |                 | POPSANCE              | 2.68     | 9/13/2017 10 11/25 AM |   |
| n Links                      |      | File folder   |                 | an.on                 | 1.68     | 9/13/2017 10:10/34 AM |   |
| Music                        |      | System Folder |                 | MRSION                | 1.08     | 7/16/2017 12:01:54 PM |   |
| <ul> <li>Pictures</li> </ul> |      | System Folder |                 | LICINS                | 7.68     | 7/18/2017 12:11:54 PM |   |
| Seved Games                  |      | File fulder   |                 | ConfigureOpen53Lph    | 15 KB    | 3/18/2017 12/31/54 PM |   |
| P Searches                   |      | File Folder   |                 | 0 core.13764          | 1,460 KB | 3/23/2017-4/25-48 PM  |   |
| Tocing                       |      | File folder   |                 | CP20170823212518-04   | 2.68     | 3/23/2017 4/25/29 PM  |   |
| Videos                       |      | System Folder |                 | PCP20170123212519.key | 2 KB     | 3/25/2017 4/25/28 PM  |   |
| PCPSAN.cv                    | 2.48 | CSRFIE        |                 | Cove.23540            | 1,440 KB | 6/25/2016 5:06/28 AM  |   |

Passaggio 11. Firmare il CSR con la CA e utilizzare un server Windows o in linea tramite un fornitore di terze parti, ad esempio DigiCert.

Passaggio 12. Installare il certificato PCP nella GUI, Navigare: Amministrazione>Aggiornamenti>Certificati SSL.

Passaggio 13. Installare il certificato tramite il browser. I riferimenti per browser sono i seguenti.

#### Google Chrome:

https://www.tbs-certificates.co.uk/FAQ/en/installer\_certificat\_client\_google\_chrome.html

#### Internet Explorer

http://howtonetworking.com/Internet/iis8.htm

https://support.securly.com/hc/en-us/articles/206082128-Securly-SSL-certificate-manual-install-in-Internet-Explorer

### Mozilla Firefox:

https://wiki.wmtransfer.com/projects/webmoney/wiki/Installing\_root\_certificate\_in\_Mozilla\_Firefox

Passaggio 14. Dopo aver installato il certificato sul server e sul browser, cancellare la cache e chiudere il browser.

Passaggio 15. Riaprire l'URL e l'errore di sicurezza non dovrebbe verificarsi.

## Ulteriori note

Nota: PCP versione 12.x e successive è necessario disporre di TAC per poter accedere alla CLI, in quanto è soggetto a restrizioni.

### Processo di richiesta dell'accesso CLI

Passaggio 1. Accedere all'interfaccia utente di PCP

Passaggio 2. Passare a Amministrazione>Log and Showtech>Fare clic sull'account per la risoluzione dei problemi>creare l'ID utente e selezionare il momento appropriato in cui sarà

necessario l'accesso alla directory principale.

Passaggio 3. Fornire a TAC la stringa di richiesta e la password (questa password sarà molto lunga, non preoccuparsi che funzionerà).

Example:

| ${\tt AQAAAAEAAAC8srFZB2prb2dsaW4NSm9zZXBoIEtvZ2xpbgAAAbgBAAIBAQIABAAA}$    | FFFFEBE0 |
|-----------------------------------------------------------------------------|----------|
| AawDAJEEAEBDTj1DaXNjb1N5c3RlbXM7T1U9UHJpbWVDb2xsYWJvcmF0aW9uUHJv            | FFFFEB81 |
| dmlzaW9uaW5n0089Q2lzY29TeXN0ZW1zBQAIAAAAAFmxsrwGAEBDTj1DaXNjb1N5            | FFFFEB8A |
| c3RlbXM7T1U9UHJpbWVDb2xsYWJvcmF0aW9uUHJvdmlzaW9uaW5n0089Q21zY29T            | FFFFEAD0 |
| eXN0ZW1zBwABAAgAAQEJAAEACgABAQsBAJUhvhhxkM6YNYVFRPT3jcqAsrl/1ppr            | FFFFEB2B |
| <pre>yr1AYzJa9Ft01A418VBlp8IVqbqHrrCAIYUmVXWnzXTuxtWcY2wPSsIzW2GSdFZM</pre> | FFFFE9F3 |
| LplEKeEX+q7ZADshWeSMYJQkY7I9oJTfD5P4QE2eHZ2opiiCScgf3Fii6ORuvhiM            | FFFFEAD9 |
| kbb06JUguABWZU2HV00hXHfjMZNqpUvhCWCCIHNKfddwB6crb0yV4xoXnNe5/2+X            | FFFFEACE |
| 7Nzf2xWFaIwJOs4kGp5S29u8wNMAIb1t9jn7+iPg8Rezizeu+HeUgs2T8a/LTmou            | FFFFEA8F |
| Vu9Ux3PBOM4xIkFpKa7provli1PmIeRJodmObfS1Y9jgqb3AYGgJxMAMAAFB6w==            | FFFFEAA7 |
| DONE.                                                                       |          |

Passaggio 4. Uscire dall'utente corrente e accedere con l'ID utente creato e la password fornita da TAC.

Passaggio 5. Passare a **Risoluzione dei problemi - Account>>Avvio>>Fare clic sull'account console** e creare l'ID utente e la password della CLI.

Passaggio 6. Accedere a PCP come utente creato ed eseguire i passaggi iniziali descritti in questo documento.

Nota: PCP versione 12.x e successive è necessario immettere il comando **sudo** prima di tutte le istruzioni per il corretto funzionamento. Per il passo 9, il comando sarà **sudo openssi req -out PCPSAN.csr -newkey rsa:2048 -nodes -keyout PCPSAN.key -config san.cnf.** Per verificare il DNS, utilizzare il comando **sudoopenssi req -noout -text -in PCPSAN.csr | GREP DNS**